## Changer le code RGA d'une arme dans le Livre de Police Numérique professionnel (LPN)

## Changement du code RGA d'une arme dans le Livre de Police Numérique (LPN)

Cas 1 : L'arme est présente dans votre livre de police numérique

Si l'arme est présente dans le LPN, sélectionnez l'arme et cliquez en bas sur modifier/réparer. L'arme ne doit pas être au statut brouillon ou à réceptionner. Mon livre de police

| Mes armes Ou                  | Mes éléments d'armes |                 |                             |                             |                       |                         |                              |                    |          |
|-------------------------------|----------------------|-----------------|-----------------------------|-----------------------------|-----------------------|-------------------------|------------------------------|--------------------|----------|
| Ajouter/Transférer/Réceptionn | ner des armes 🔻      |                 |                             |                             |                       |                         |                              |                    |          |
| Exporter l'affichage          | Exporter le LPN      | Réinitialiser   | 1 arme sélectionnée / 4 arr | mes                         |                       |                         | 14                           | L 4 1 - H          | 10 🗸     |
| Numéro de série 🗢             | Type 🗢               | Classement 🗘    | Marque 🗢                    | Modèle 🗘                    | Calibre Canon 1 🗘     | Calibre Canon 2 🗢       | Numéro d'encodage            | Statut 🗢           | ×        |
| NEUTRALISER                   | CARABINE             | C9              | ANSCHUTZ                    | 1742                        | 222 REM               |                         | AA234-C22-<br>NEUTRALISER    | En stock 오         | ~        |
| test2312                      | CARABINE             |                 | ARISAKA                     | TYPE 44                     |                       |                         | AA345-S22-TEST2312           | En stock 💡         | ~        |
| TESTDU21AVSCAE                | CARABINE             | C 1° c)         | BLASER                      | BBF 95 (MIXTE<br>SUPERPOSE) | CALIBRE 16/70 (2"3/4) | 300 WIN MAG             | AB577-C21-<br>TESTDU21AVSCAE | En stock           | ~        |
| 11223211                      | NON DETERMINE        | NEANT           | NON DETERMINE               | NON DETERMINE               | NEANT                 |                         | AA000-<br>P21-516-11223211   | En stock 오         | ~        |
| Exporter l'affichage          | Exporter le LPN      | Réinitialiser 🦘 | 1 arme sélectionnée / 4 arr | mes                         |                       |                         | И                            | L                  | 10 🗸     |
|                               |                      |                 |                             |                             |                       |                         |                              |                    |          |
|                               |                      |                 |                             |                             |                       |                         |                              |                    |          |
|                               |                      |                 |                             |                             |                       |                         |                              |                    |          |
|                               |                      |                 |                             |                             |                       |                         |                              |                    |          |
|                               |                      |                 |                             |                             |                       | Déclarer perdue / volée | Détruire Modi                | ifier / réparer Tr | ansférer |

Le code RGA est maintenant modifiable. Cliquez sur « valider »

| ° RGA 🕜                                                                                                    | Nouveau Nº RGA 😧                                     |         |                                        |                     |             |
|----------------------------------------------------------------------------------------------------|------------------------------------------------------|---------|----------------------------------------|---------------------|-------------|
| AA345                                                                                                    |                                                      | Rechero | cher une référence RGA                 | Déclasser l'arme en | catégorie D |
| Numéro RGA                                                                                                    | Туре                                                 | Marque  | Modèle                                 | Calibre             | Classement  |
| AA345                                                                                                    | CARABINE                                             | ARISAKA | TYPE 44                                | 6,5 X 57            | C 1° b)     |
| ° carcasse / boitier / partie<br>test2312<br>nents essentiels de l'arr                                        | inférieure (lower) actuel 🚱                          |         |                                        |                     |             |
| ° carcasse / boitier / partie<br>test2312<br>nents essentiels de l'arr<br>artie supérieure boîte de cu        | inférieure (lower) actuel 🚱<br>ne<br>lasse (upper) 🕑 | 5       | Canon 1 🕢                              |                     | e           |
| • carcasse / boitier / partie<br>test2312<br>ments essentiels de l'arr<br>artie supérieure boîte de cu        | inférieure (lower) actuel @ ne lasse (upper) ?       | 5       | Canon 1 🕢                              | e 🕢                 | ງ           |
| ° carcasse / boitier / partie<br>test2312 ments essentiels de l'arr<br>artie supérieure boîte de cu<br>ulasse | inférieure (lower) actuel @ ne lasse (upper) ?       | ອ<br>ອ  | Canon 1 ?<br>Ensemble mobile de culass | e 🕢                 | ງ<br>ງ      |

- Une notification vous demande de confirmer la modification. Cliquer sur « confirmer » pour valider les modifications et revenir au livre de police.

Cas 2 : L'arme est présente dans l'historique de sortie

Lorsque l'arme n'est pas présente dans le LPN, il faut vérifier que celle-ci est bien présente dans l'onglet « historique de sortie ». Pour cela :

| MINISTÈRE<br>DE L'INTÉRII<br>Liberti<br>Éguilté<br>Fratensité | I<br>STÈRE INTÉRIEUR Système d'Information sur les Armes<br>NINISTÈRE DE L'INTÉRIEUR Votre n°SIA: 20CT300566 Aide 🕰 |                      |                |                       |                       |                           |              |        |                           |                    |        |
|---------------------------------------------------------------|----------------------------------------------------------------------------------------------------|----------------------|----------------|-----------------------|-----------------------|---------------------------|--------------|--------|---------------------------|--------------------|--------|
|                                                               | 📒 Livro                                                                                                    | e de police          | ۹ C            | listorique            | ۹ د                   | 5IA                       | Q F          | INIADA | G                         | ) RGA              |        |
| Historio                                                      | que des sort                                                                                                    | ies                  |                |                       |                       |                           |              |        |                           |                    |        |
| Exporter I                                                    | 'affichage 🔹 E                                                                                                    | xporter l'historique | 🛃 Réinitialise | er 🦘 O historique sél | ectionné / 69 histori | iques                     |              |        |                           | 2 3 4 5 ▶ 1        | ₩ 10 🗸 |
| N°e                                                           | ncodage 🗢                                                                                                    | туре 🗢               | Classemen      | t 🗢 Modèle 🤅          | ÷                     | Marque 🗢                  | N°SIA 🗢      |        | Type d'opération ≑        | Date d'opération 🔻 |        |
| Re                                                            | chercher Q                                                                                                    | Rechercher           | Q Recherche    | Q Recherch            | er Q                  | Rechercher                | Q Rechercher | Q      | Tous                      | •                  | Q      |
| AA2                                                           | 34-C22-NEUTRALISER                                                                                                  | CARABINE             | C9             | 1742                  |                       | ANSCHUTZ                  | 20CT30056    | i      | Mise en stock             | 17/03/2022         | ~      |
| AA3                                                           | 45-C21-TEST 231221                                                                                                  | CARABINE             | C 1° b)        | TYPE 44               |                       | ARISAKA                   | 20CT30056    | i i    | Réparation / modification | 24/02/2022         | ~      |
| AA1:<br>ALIZ                                                  | 23-C22-TEST SCAE<br>EE 1701                                                                                         | CARABINE             | B 2° e)        | AM-10                 |                       | ANDERSON<br>MANUFACTURING | TESTES79H    | RM     | Transfert pour cession    | 17/01/2022         | ~      |

- Allez sur historique puis copier le numéro d'encodage de l'arme ;

- Sur le LPN, ajouter une arme

| MINISTÈRE<br>DE L'INTÉRIE<br>Liberté<br>Agaité<br>Pratemité | UR Système d'Information sur I<br>MINISTÈRE DE L'INT | es Armo<br>É R I E U | R Votre nº    | 5IA : 20 | CT300566                 |                         |    |                 |   |                   | Aide 付            |                |    |   |
|-------------------------------------------------------------|------------------------------------------------------|----------------------|---------------|----------|--------------------------|-------------------------|----|-----------------|---|-------------------|-------------------|----------------|----|---|
|                                                             | 📒 Livre de police                                    |                      | <b>D</b>      | Historic | lne                      | Q SIA                   |    |                 | c | , FINIADA         | 🖻 RG/             | 4              |    |   |
| Mon liv                                                     | rre de police                                        | armes                |               |          |                          |                         |    |                 |   |                   |                   |                |    |   |
| Ajouter/Tra<br>Ajouter une a                                | nsférer/Réceptionner des armes 👻                     | )                    |               |          |                          |                         |    |                 |   |                   |                   |                |    |   |
| Ajouter des a                                               | armes en masse                                       | ±.                   | Réinitialiser | 4        | 0 arme sélectionnée / 31 | armes                   |    |                 |   |                   | R ∢ 1             | 2 3 4 🕨 🕅      | 10 | ~ |
| Transférer de Réceptionne                                   | es armes en masse<br>r des armes en masse            |                      | Classement ≑  |          | Marque 🗢                 | Modèle ≑                | Ca | libre Canon 1 🌻 | : | Calibre Canon 2 🚔 | Numéro d'encodage | Statut ≑       |    |   |
| Rapatrier de                                                | s armes en masse                                     | ۹                    | Rechercher    | Q        | Rechercher Q             | Rechercher              | ۹. | echercher       | Q | RechercherQ       | Rechercher Q      | Tous           | ~  |   |
| Restituer des                                               | s armes en masse                                     |                      | B 1°          |          | SMITH & WESSON           | MOD 629<br>'PERFORMANCE | 44 | REM MAG         |   | -                 | BJ100-C21-TEST45  | A réceptionner |    | ~ |

 Renseigner le n° encodage dans la partie « Ajouter une arme existante par son n° d'encodage »;

| <b>1</b> Description de l'arme                  | 2         | 2 Saisie des informations | 3        | Récapitulatif et validation |
|-------------------------------------------------|-----------|---------------------------|----------|-----------------------------|
| Les champs marqués d'un * sont obligatoires     |           |                           |          |                             |
| Veuillez indiquer l'arme que vous souhaitez ajo | outer *   |                           |          |                             |
|                                                 |           |                           |          |                             |
| Ajouter une nouvelle arme par n° RGA?           |           |                           |          |                             |
| Ajouter une nouvelle arme par nº RGA ? 😧        | Recherche | er une référence RGA      |          |                             |
| Ajouter une nouvelle arme par n° RGA?           | Recherche | er une référence RGA      | Nº SIA Q |                             |

- Cliquez sur l'un des choix proposés dans « raison d'intégration » et cliquez sur « Etape suivante ».

| Numéro RGA               | Туре                          | Marque                  | Modèle                          | Calibre            | Classement     |
|--------------------------|-------------------------------|-------------------------|---------------------------------|--------------------|----------------|
| AK200                    | CARABINE                      | MERKEL                  | 160 (AE) (EXPRESS<br>JUXTAPOSE) | 6,5 X 57 R         | C 1° c)        |
|                          |                               |                         |                                 |                    |                |
| aison de l'intégration * |                               |                         |                                 |                    |                |
|                          |                               |                         |                                 |                    |                |
| Pour entrée en stock 🔘   | Pour réparation / Modificatio | n O Pour dépôt O Pour v | vente entre particuliers OP     | our prêt, location |                |
| ) Pour entrée en stock ( | Pour réparation / Modificatio | n ○ Pour dépôt ○ Pour v | vente entre particuliers OP     | our prêt, location | Etape suivante |

| - | Cliquez sur | « Valider » et | puis sur « E | tape suivante » |
|---|-------------|----------------|--------------|-----------------|
|   |             |                |              |                 |

| Numero RGA                                                                   | Туре                                                                                                    | Marque                    | Modèle                                                                      | Calibre                               | Classement |
|------------------------------------------------------------------------------|----------------------------------------------------------------------------------------------------|---------------------------|-----------------------------------------------------------------------------|---------------------------------------|------------|
| AK200                                                                        | CARABINE                                                                                                    | MERKEL                    | 160 (AE) (EXPRESS<br>JUXTAPOSE)                                             | 6,5 X 57 R                            | C 1° c)    |
| dentité du détenteur d<br>Ideu<br>N°S<br>Non<br>Prér<br>Sexe<br>Né((<br>Frar | 'origine :<br>htité du détenteur d'origine<br>il <u>A : TESTES12HNPW</u><br>h <u>i TEST SCA</u><br>hom: TEST SCA<br>2: M<br>e) le 04/09/1990 à SCA 75015<br>hce | e: Particulier            | Adresse : N<br>Adresse : LE<br>Ville: PARIS<br>Code postal :<br>Pays: FRANC | <b>lationale</b><br>S<br>(75015<br>CE |            |
| Ce particulier est déià                                                      | connu de la base SIA, veuillez c                                                                                                    | onfirmer ces informations | Valider Modifi                                                              | ier les informations                  |            |

- Cliquez sur « Valider »

| Numéro RGA   | Туре                                              | Marque         | Modèle                          | Calibre    | Classement |
|--------------|---------------------------------------------------|----------------|---------------------------------|------------|------------|
| AK200        | CARABINE                                          | MERKEL         | 160 (AE) (EXPRESS<br>JUXTAPOSE) | 6,5 X 57 R | C 1° c)    |
| Ide          | ntité du détenteur d'origin                       | e: Particulier |                                 |            |            |
| N°S          | IA : TESTES12HNPW                                 |                | Adresse : N                     | ationale   |            |
| <u>Non</u>   | 1: TEST SCA                                       |                | Adresse: LES                    | 5          |            |
| Defe         | IOM: TEST SCA                                     |                | Code postal :                   | 75015      |            |
| Préi<br>Sov  | Sexe: M                                           |                | Code postal: 75015              |            |            |
| Préi<br>Sexe | <u>، ان مارد.</u><br>م) او 04/09/1990 à SCA 75015 |                | Pays · FRAN                     | F          |            |

 Une fois cette étape valider, vous êtes automatiquement réorienté vers la page permettant de modifier le code RGA. Après modification du code RGA, cliquer sur « Valider »

| AK200       Rechercher une référence RGA       Déclasser l'arme en catégorie D         Numéro RGA       Type       Marque       Modèle       Calibre       Classema         AK200       CARABINE       MERKEL       160 (AE) (EXPRESS<br>JUXTAPOSE)       6.5 X 57 R       C 1° q         Aucune modification sur la carcasse       O Remplacer la carcasse       O Corriger le numéro de carcasse       6.5 X 57 R       C 1° q         Aucune modification sur la carcasse       O Remplacer la carcasse       O Corriger le numéro de carcasse       C 1° q         Aucune modification sur la carcasse       O Remplacer la carcasse       O Corriger le numéro de carcasse       C 1° q         Aucune modification sur la carcasse       O Remplacer la carcasse       O Corriger le numéro de carcasse       C 1° q         Aucune modification sur la carcasse (Intervention sur la carcasse (Intervention sur la carcasse (Intervention sur la carcasse)       C 1° q         TESTDEPOTVENTE                                                                                                    | RGA 🔞                                                                                                    | Nouveau Nº RGA 😧             |                         |                                        |                     |               |
|----------------------------------------------------------------------------------------------------|----------------------------------------------------------------------------------------------------|------------------------------|-------------------------|----------------------------------------|---------------------|---------------|
| Numéro RGA     Type     Marque     Modèle     Calibre     Classeme       AK200     CARABINE     MERKEL     160 (AE) (EXPRESS<br>JUXTAPOSE)     6.5 X 57 R     C 1° 0   Aucune modification sur la carcasse O Remplacer la carcasse O Corriger le numéro de carcasse carcasse/bolitier / partie intérieure (lower) actuel © TESTDEPOTVENTE entis essentiels de l'arme rtie supérieure boîte de culasse (upper) ?     Canon 1 ?   Ensemble mobile de culasse ?       e de culasse ?     Sarillet ?                                                                                                    | AK200                                                                                                    |                              | Recherc                 | her une référence RGA                  | Déclasser l'arme er | n catégorie D |
| AK200 CARABINE MERKEL 160 (AE) (EXPRESS<br>JUXTAPOSE) 6,5 X 57 R C 1° Q   Aucune modification sur la carcasse   Aucune modification sur la carcasse Q Corriger le numéro de carcasse   carcasse / boitier / partie inférieure (lower) actuel @   TESTDEPOTVENTE   rents essentiels de l'arme   rents essentiels de l'arme     Iasse @   Iasse @   Iasse @   Iasse @   Iasse @   Iasse @   Iasse @   Iasse @   Ite de culasse @   Ite de culasse @   Ite systèmes de fermeture @     Ites systèmes de fermeture @                                                                                                    | Numéro RGA                                                                                                    | Туре                         | Marque                  | Modèle                                 | Calibre             | Classement    |
| Aucune modification sur la carcasse                                                                                                    | AK200                                                                                                    | CARABINE                     | MERKEL                  | 160 (AE) (EXPRESS<br>JUXTAPOSE)        | 6,5 X 57 R          | C 1° c)       |
| carcasse / boitier / partie inférieure (lower) actuel @ TESTDEPOTVENTE  tie supérieure boîte de culasse (upper) @ 5 Ensemble mobile de culasse @ 6 6 6 6 6 6 6 6 6 6 6 6 6 6 6 6 6 6 6 6 6 6 6 6 6 6 6 6 6 6 6 6 6 6 6 6 6 6 6 6 6 6 6 6 6 6 6 6 6 6 6 6 6 6 6 6 6 6 6 6 6 6 6 6 6 6 6 6 6 6 6 6 6 6 6 6 7 7                                                                                                    | Aucune modification sur la ca                                                                                           | arcasse O Remplacer la carca | asse O Corriger le numé | ro de carcasse                         |                     |               |
| TESTDEPOTVENTE     rtie supérieure boîte de culasse (upper) ?     Iasse ?     Iasse ?     Iass                                                                                                    | carcasse / boitier / partie infe                                                                                        | érieure (lower) actuel 🙆     |                         |                                        |                     |               |
| ents essentiels de l'arme tie supérieure boîte de culasse (upper) ? asse ? asse ? asse ? barillet ? barillet ? |                                                                                                    |                              |                         |                                        |                     |               |
| ents essentiels de l'arme  tie supérieure boîte de culasse (upper) ?  asse ?  asse ?  asse ?  barillet ?  tres systèmes de fermeture ?  barillet ?  barillet ?  ba |                                                                                                    |                              |                         |                                        |                     |               |
| Ilasse @ Ensemble mobile de culasse @ Ensemble mobile de culasse @ Ensembl | nents essentiels de l'arme                                                                                              |                              |                         |                                        |                     |               |
| Iasse •   Ensemble mobile de culasse •   Image: Image:                                               | nents essentiels de l'arme<br>rtie supérieure boîte de culas                                                            | sse (upper) 🕑                |                         | Canon 1 😧                              |                     |               |
| te de culasse 🖗 Barillet 🖗                                                                                                    | nents essentiels de l'arme<br>rtie supérieure boîte de culas                                                            | sse (upper) 😧                | 5                       | Canon 1 😧                              |                     |               |
| tres systèmes de fermeture ?                                                                                                    | ients essentiels de l'arme<br>rtie supérieure boîte de culas<br>lasse 🕢                                                 | se (upper)                   | 5                       | Canon 1 🕢                              | e Ø                 |               |
| tres systèmes de fermeture 🕢                                                                                                    | rents essentiels de l'arme<br>rtie supérieure boîte de culas<br>lasse ?<br>e de culasse ?                               | sse (upper) 🕢                | 5                       | Canon 1 🕢                              | e 😧                 |               |
| 5                                                                                                    | nents essentiels de l'arme<br>rtie supérieure boîte de culas<br>lasse ?<br>te de culasse ?                              | sse (upper) 🕢                | ້<br>ງ                  | Canon 1 @<br>Ensemble mobile de culass | e 😡                 |               |
| r                                                                                                    | ents essentiels de l'arme<br>tie supérieure boîte de culas<br>lasse ?<br>e de culasse ?<br>tres systèmes de fermeture ( | sse (upper) 🕢                | ງ<br>ງ<br>ງ             | Canon 1 🕢                              | e 🕢                 |               |
|                                                                                                    | ents essentiels de l'arme<br>tie supérieure boîte de culas<br>lasse ?<br>e de culasse ?<br>tres systèmes de fermeture ( | sse (upper) 🖗                | ງ<br>ງ<br>ງ<br>ງ        | Canon 1 2<br>Ensemble mobile de culass | e 🖗                 |               |

- Une notification vous confirme que la modification a bien été prise en compte. Cliquez sur « retourner au livre de police » pour terminer l'action.

| Notification                                                                                                    |                              |
|----------------------------------------------------------------------------------------------------|------------------------------|
| Suite à votre cession, l'attestation est disponible dans votre livre de<br>Il vous est rappelé la nécessité de joindre ce document aux document | e police.<br>Is officiels.   |
|                                                                                                    | Retourner au livre de police |